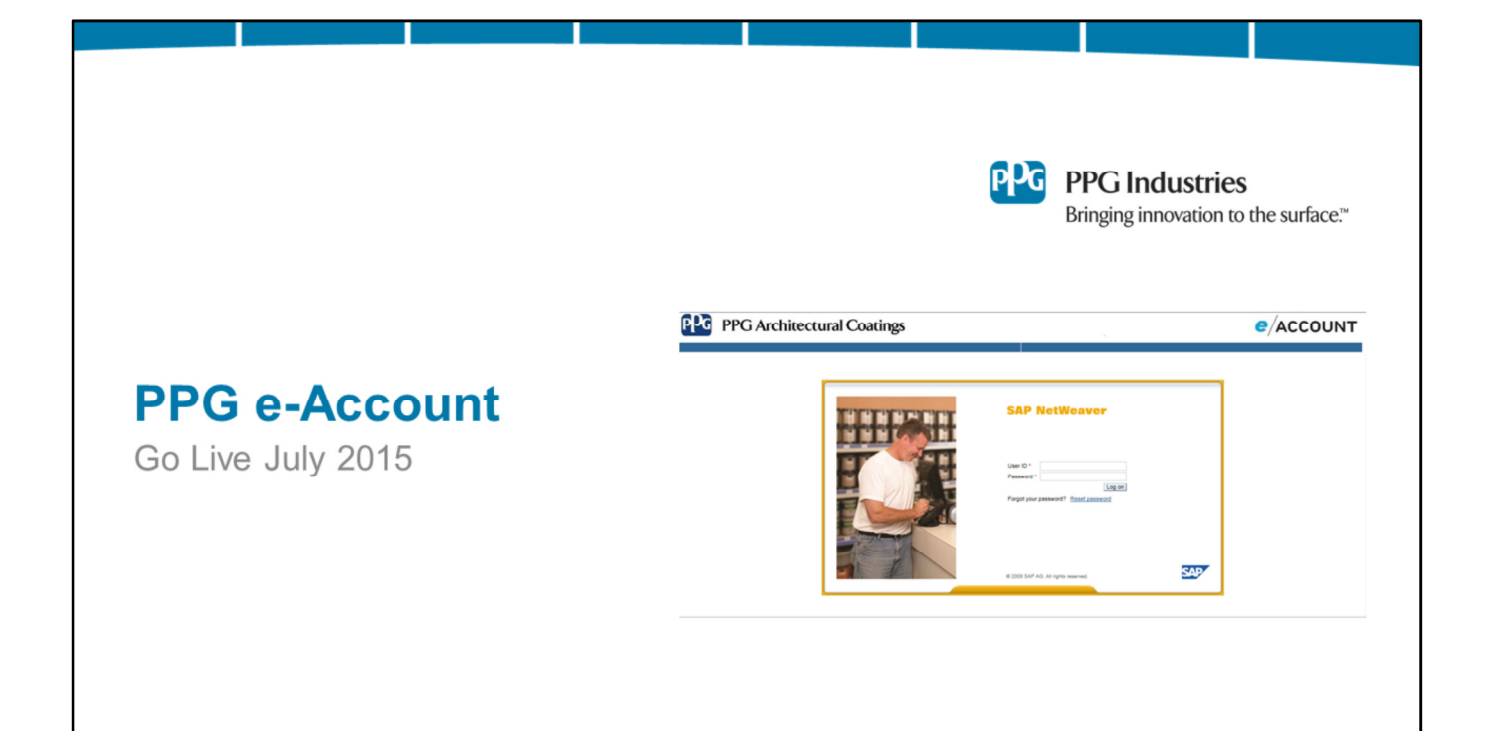

| PPG Online Account Managem                                                                                                    | ent Interface            |
|----------------------------------------------------------------------------------------------------|--------------------------|
| Today: PPG eBilling                                                                                                    | July 2015: PPG e-Account |
| Concernence of the second of the second |                          |
|                                                                                                    | 040                      |

PPG's electronic billing service – **e-Billing** – will be transitioning to **e-Account in July.** While e-Account may look and feel a bit different, the same great functionality, accessibility and ease of use will remain.

Let's take a look at some of the features of the new PPG e-Account system.

# Introducing PPG e-Account

- PPG e-Account enables real-time customer interaction with PPG receivables software via the Internet
- Using PPG e-Account, PPG credit customers can:
  - Access account activity and account balance
  - Review billing statements, including open invoices, account credits and payments
  - Export invoices as .pdf or .csv files
  - View PPG Paints, Dulux Paints and Betonel Store invoices with signatures
  - Initiate electronic payments using credit cards or checking accounts
- PPG e-Account allows customers to collaborate virtually with PPG AR team
  - View profile information (address, phone #, email address, etc.)
  - Update Banking and Credit Card information
  - Initiate dispute cases for invoices in question and track case status

рРG

**Read Slide** 

| Accessing PPG e-Account                                                                                                    |     |
|----------------------------------------------------------------------------------------------------|-----|
| <ul> <li>The PPG e-Account web address is:<br/><u>https://eaccount.ppgnet.com/bd/public/frameset_top_html.jsp</u></li> </ul>           |     |
| <ul> <li>Creating a link or web favorite on your PC using this URL will make<br/>accessing PPG e-Account fast and easy</li> </ul>      |     |
| <ul> <li>Please update all existing links/favorites to eBilling using this web<br/>address for the new PPG e-Account system</li> </ul> |     |
|                                                                                                    | ppg |

Read Slide

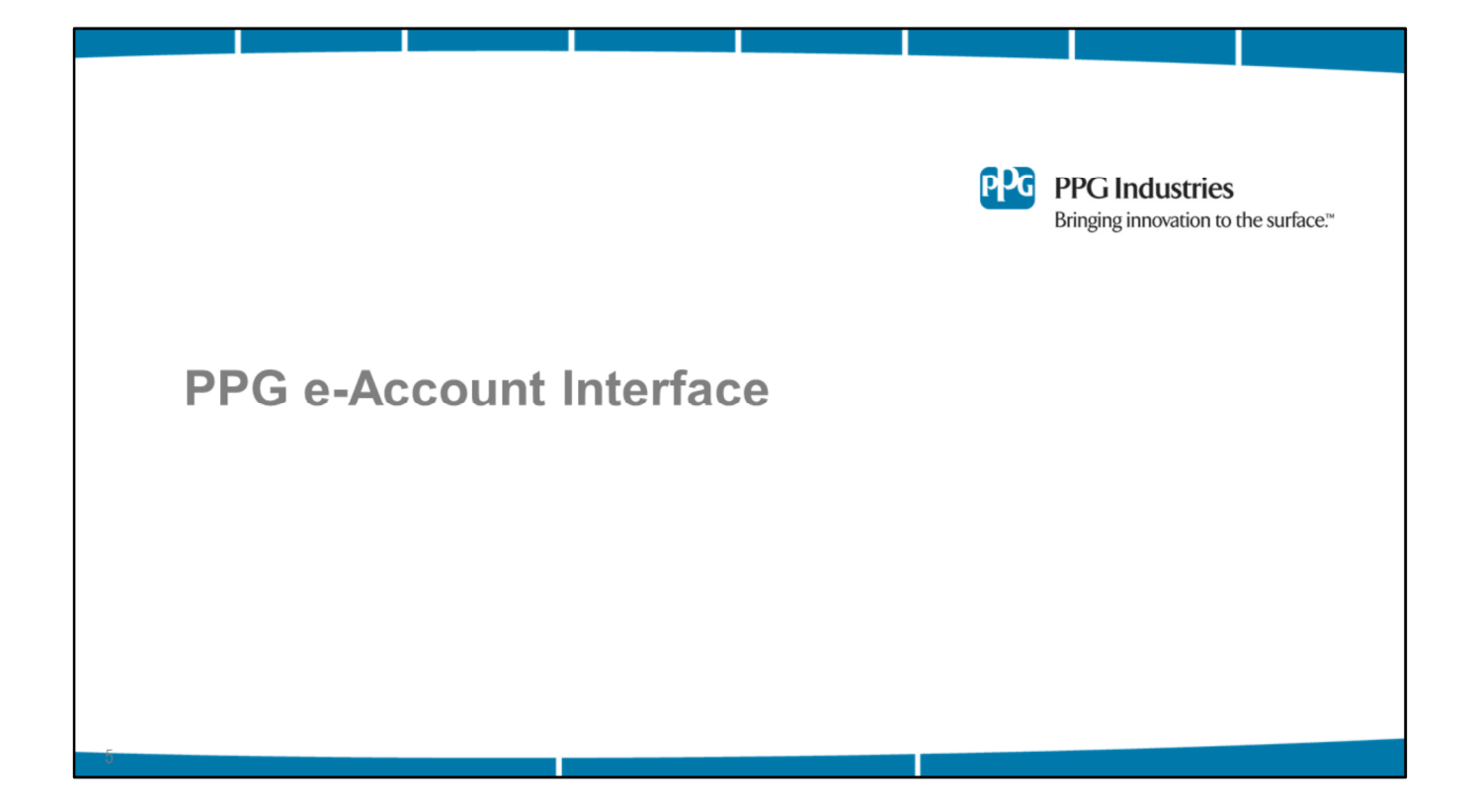

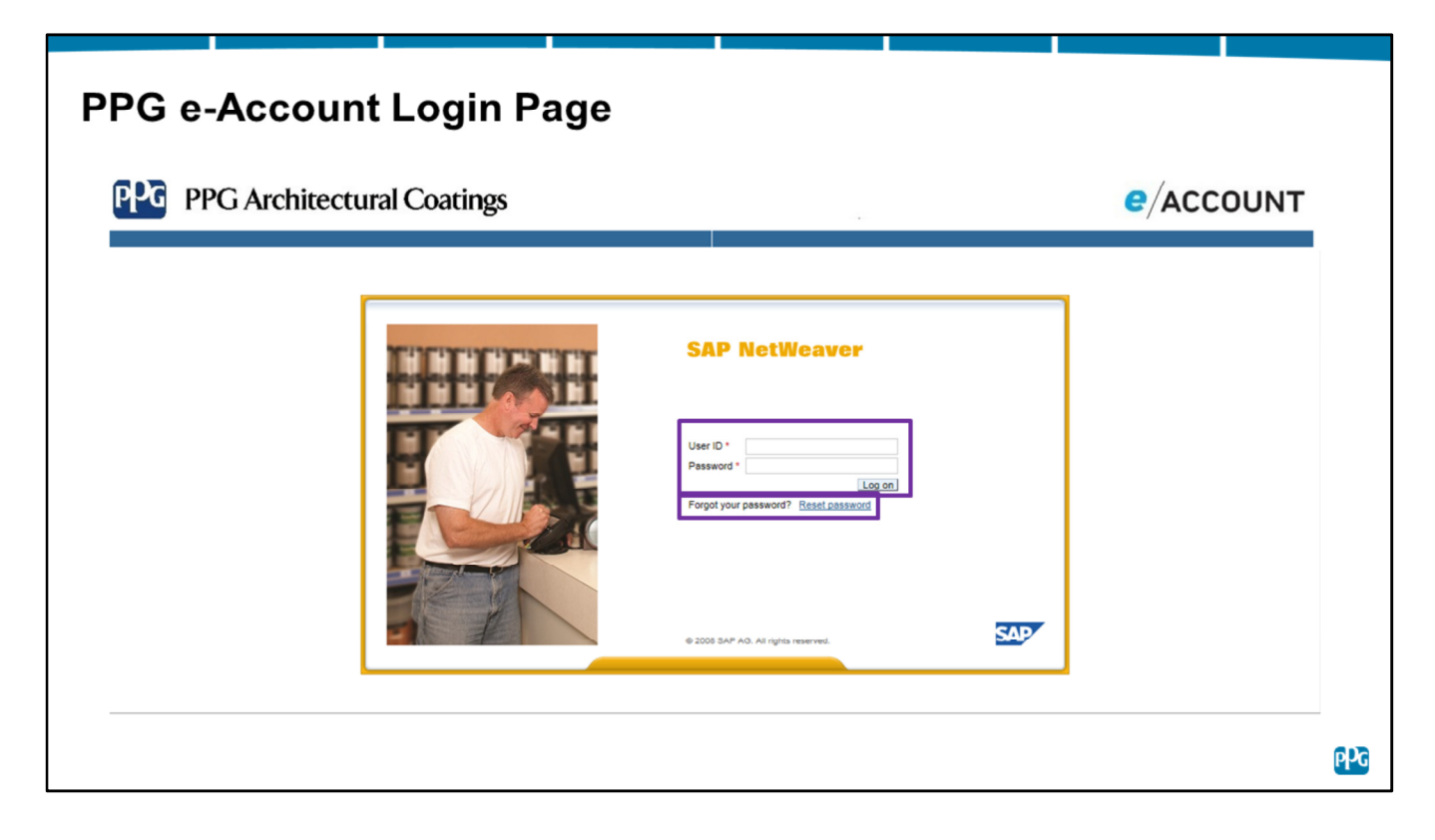

Here you see the user login page for the new PPG e-Account system.

The PPG e-Account support team will distribute your new User Name and system Password prior to system go live.

In the case that you forget or misplace your e-Account password, simply click on the 'Reset password' button found on the system login page...

| PG Architectural Coatings                              | e/ACCOUNT |
|--------------------------------------------------------|-----------|
| Logon Help<br>Personal Information  Confirmation       |           |
| ogon Dr. *<br>Inst Name: *<br>Atal: *<br>Submit Cancel |           |
|                                                        |           |

You can then reset your password at any time by providing your Logon ID, Last Name, First Name and Email Address.

Once the request is submitted, a new system password will be emailed to you in just a few moments.

| PPG Arc                                   | chitectura                  | l Coatings              |                             |                              |            |               |                 | <b>e</b> / <b>A</b>  | CCOU           | INT      |
|-------------------------------------------|-----------------------------|-------------------------|-----------------------------|------------------------------|------------|---------------|-----------------|----------------------|----------------|----------|
| Open Bills Paid Bills                     | Payments                    | Balances and Line Items | Dispute Cases               | Address Data                 | Bank Data  | Credit Cards  | Change Password | Switch Account       | FAQ            | Log Off  |
| List of Open Bills                        |                             |                         |                             |                              |            |               | P               | PG Arch Finishes, In | с.             |          |
| . Select all bills that you would like to | pay:                        |                         |                             |                              |            |               |                 | Find Bills           |                |          |
| Bill Description                          | Store POS Invoice           | Customer PO             | Invoice Date                | Due                          | Custo      | omer Job Name | Billed Amount   | Open ¢               | Payment Amount | Action   |
| Invoice 1800219160                        |                             | 986302046061            | Feb 11, 2015                | Apr 15, 2015                 | 9863       | 02046061      | USD 10.50       | USD 10.50            |                | 8        |
| Invoice 1800219695                        |                             | 986302046539            | Mar 2, 2015                 | May 15, 2015                 | 9863       | 02046539      | USD 14.03       | USD 14.03            |                | P        |
| Invoice 1800152031                        |                             | 5538                    | Nov 18, 2014<br>Oct 6, 2014 | Jan 15, 2015<br>Dec 15, 2014 | 96630      | 02043801      | USD 17.00       | USD 17.00            |                | 8        |
| Invoice 1800153557                        |                             | 5570                    | Oct 31, 2014                | Dec 15, 2014                 | 9963/      | 02042035      | USD 17.00       | USD 17.00            |                | R        |
| Invoice 1800218208                        |                             | 986305034574            | Mar 23, 2015                | May 15, 2015                 | 9863       | 05034574      | USD 17.18       | USD 17 18            |                | 6        |
| Invoice 1800219175                        |                             | 986305033079            | Feb 9, 2015                 | Apr 15, 2015                 | 98630      | 05033079      | USD 17.18       | USD 17.18            |                | E .      |
| Invoice 1800219696                        |                             | 986302046373            | Feb 24, 2015                | Apr 15, 2015                 | 98630      | 02046373      | USD 17.18       | USD 17.18            |                | ð.       |
| Invoice 1800218271                        |                             | 986305034753            | Mar 27, 2015                | May 15, 2015                 | 98630      | 05034753      | USD 19.70       | USD 19.70            |                | í        |
| Invoice 1800219150                        |                             | 986302045812            | Feb 2, 2015                 | Apr 15, 2015                 | 98630      | 02045812      | USD 19.70       | USD 19.70            |                | ē        |
|                                           |                             | Page 1                  | From 14                     |                              |            |               |                 |                      |                | <u>v</u> |
| Credit Description                        | Date                        | Cr                      | dit Amount Available        | © Payn                       | ent Amount | Action        |                 |                      |                |          |
| Credit Memo 1800151899                    | Nov 13, 2014                |                         | (USD 37.00) (USD 3          | 7.00)                        |            |               |                 |                      |                |          |
| Select All Deselect All Downloa           | d Selected Entries          | Total Net Payr          | nent Amount USD 1           | 29.47 USD 0.                 | 00         |               |                 |                      |                |          |
|                                           |                             |                         |                             |                              |            |               |                 |                      |                |          |
| 2. Select the payment method you v        | want to use. You are paying | with                    |                             |                              |            |               |                 |                      |                |          |
| ACH13 X                                   |                             | O New Bank              | Details                     |                              |            | O New         | Credit Card     |                      |                |          |

- Display of all open items with bill description, due date, billed amount, open amount, payment amount
- Process payments by selecting invoices, bank information and confirming payment
- · Download invoices, initiate dispute cases

Once logged into the e-Account portal, you will see all open invoices associated with your account. The default view displays all open items with bill description, invoice number, purchase order, invoice due date, job name, billed amount, open amount, payment amount and action. This list can be sorted by clicking on any of the column headers.

Payments can be processed within the Open Bills tabs by selecting all or individual open bills line items. Once all open invoices you would like to pay have been selected using the checkboxes, select which checking account or credit card you would like to draw funds from to process the total payment amount. Then simply scroll down and click 'Continue' to confirm payment. *Please note that customers in Canada must enter Canadian bank account information, while customers in the US and Puerto Rico must enter US bank account information.* 

Open Bills can be downloaded in either PDF or Excel CSV format for invoice detail view, signature verification and other accounting practices by clicking on the PDF or CSV icons located within the 'Action' column. Dispute cases may also be initiated here by clicking on the 'Create Enquiry' flag...

рРG

After clicking on the 'Create Enquiry' flag, you will complete information like cause, disputed amount, reference, comment and select contact data before clicking 'Send' to submit your dispute.

| ተ        | PPG Arc                             | hitectura                 | al Coatings             |               |                  |             |              |                 | e          | ACCOUN                                                                                                    |
|----------|-------------------------------------|---------------------------|-------------------------|---------------|------------------|-------------|--------------|-----------------|------------|----------------------------------------------------------------------------------------------------|
| Ope      | en Bills Paid Bills                 | Payments                  | Balances and Line Items | Dispute Cases | Address Data     | Bank Data   | Credit Cards | Change Password | Switch A   | kccount FAQ Log Of                                                                                                    |
| 1. Selec | ct all bills that you would like to | pay:                      |                         |               |                  |             |              | - C             | Find Bills | es, mc.                                                                                                    |
|          | Bill Description                    | Store POS Inunio          | e Customer PO           | Invoice Da    |                  | Customer In | h Nama       | Billeri Amount  | 0000       | Paumant Amount Antio                                                                                                    |
|          | Invoice 1800219160                  | State Pos involu          | 986302046061            | Feb 11, 20    | 15 Apr 15, 2015  | 9863020460  | 61           | USD 10.50       | USD 10.50  |                                                                                                    |
| ī        | Invoice 1000219695                  |                           | 906302046539            | Mar 2, 201    | 5 May 15, 2015   | 9863020465  | 39           | USD 14.03       | USD 14.03  | )<br>j                                                                                                    |
|          | Invoice 1800152031                  |                           | 5596                    | Nov 18, 20    | Jan 15, 2015     | 9863020438  | 01           | USD 17.00       | USD 17.00  | )                                                                                                    |
| Π        | Invoice 1800153042                  |                           | 5538                    | Oct 6, 201    | 4 Dec 15, 2014   | 9863020420  | 59           | USD 17.00       | USD 17.00  | )                                                                                                    |
|          | Invoice 1800153557                  |                           | 5570                    | Oct 31, 20    | 14 Dec 15, 2014  | 9863040449  | 46           | USD 17.00       | USD 17.00  | )                                                                                                    |
|          | Invoice 1800218208                  |                           | 986305034574            | Mar 23, 20    | 15 May 15, 2015  | 9863050345  | 74           | USD 17.18       | USD 17.18  | ) (in the second second s |
|          | Invoice 1800219175                  |                           | 986305033079            | Feb 9, 201    | 5 Apr 15, 2015   | 9863050330  | 79           | USD 17.18       | USD 17.18  |                                                                                                    |
|          | Invoice 1800219696                  |                           | 986302046373            | Feb 24, 20    | 15 Apr 15, 2015  | 9863020463  | 73           | USD 17.18       | USD 17.18  | (in the second second sec |
|          | Invoice 1800218271                  |                           | 986305034753            | Mar 27, 20    | 15 May 15, 2015  | 9863050347  | 53           | USD 19.70       | USD 19.70  | (iii)                                                                                                    |
|          | Invoice 1800219150                  |                           | 986302045812            | Feb 2, 201    | 5 Apr 15, 2015   | 9863020458  | 12           | USD 19.70       | USD 19.70  |                                                                                                    |
|          |                                     |                           | A Page 1 V              | ] From 14 🕨   |                  |             |              |                 |            |                                                                                                    |
|          | Credit Description                  | Date                      | Cred                    | t Amount Avai | lable \$ Pay     | ment Amount | Action       | 1               |            |                                                                                                    |
|          | Credit Memo 1800151899              | Nov 13, 2014              | (                       | USD 37.00) (U | SD 37.00)        |             |              |                 |            |                                                                                                    |
| Select   | t All Deselect All Download         | Selected Entries          | Total Net Payme         | nt Amount U   | ISD 129.47 USD 0 | 00          |              |                 |            |                                                                                                    |
| 2. 2. Se | elect the payment method you w      | ant to use. You are payir | ng with                 |               |                  |             |              |                 |            |                                                                                                    |
|          |                                     |                           |                         |               |                  |             | -            |                 |            |                                                                                                    |

Back on the Open Bills tab, you may also search for invoices by clicking on 'Find Bills'...

| Open Bills Paid Bills                                                                                                    | Payments                | Balances and Line Items | Dispute Cases            | Address Data | Bank Data | Credit Cards | Change Password | Switch Account | FAQ Log O |
|----------------------------------------------------------------------------------------------------|-------------------------|-------------------------|--------------------------|--------------|-----------|--------------|-----------------|----------------|-----------|
| Output for the set of the set of | tab - Fi<br>pills by se | nd Bills butt           | <b>:on</b><br>roice numb | per, PO, du  | ue date,  | invoice d    | ate, job nam    | e, bill amo    | unt (ran  |

Bills can be located by searching for invoice number, PO, due date, invoice date, job name, bill amount (range) or open amount (range).

Next, lets take a look at the Paid Bills Tab...

| Dalid on Downsont Among and                                            | Balances and Line Items                      | Dispute Cases Add                            | Iress Data Bank Data                               | Credit Cards                                                         | Profile Change Password                         | FAQ Log Of    |
|------------------------------------------------------------------------|----------------------------------------------|----------------------------------------------|----------------------------------------------------|----------------------------------------------------------------------|-------------------------------------------------|---------------|
| Is, select the appropriate search criter                               | ria:                                         |                                              |                                                    |                                                                      | PPG Arch Finishes                               | , inc.        |
| Period<br>Last 12 Months  Find                                         |                                              |                                              |                                                    |                                                                      | [                                               | Extend Search |
|                                                                        | Due 🗘                                        | Billed Amount                                | Arranged                                           | Status                                                               | Payment Method                                  | Action        |
| TH URL of 12/01/2014                                                   | Dec 1, 2014                                  | USD 123.45                                   | USD 3.00 V                                         | Veb Payment Arranged                                                 | Bank Collectn                                   | 🐣 🏊 📧         |
| JICE NO. of 11/28/2014                                                 | Nov 28, 2014                                 | USD 50.00                                    | USD 50.00 V                                        | Veb Payment Arranged                                                 | Bank Collectn                                   | × 🔊 📼         |
| 2T TEST 3 of 03/12/2014                                                | Nov 28, 2014                                 | ( USD 20.00)                                 | (USD 20.00) V                                      | Veb Payment Arranged                                                 | Bank Collectn                                   | 🗶 🛃 🗶         |
| 4 of 06/16/2014                                                        | Jun 16, 2014                                 | USD 2,730.24                                 | USD 2.730.24 V                                     | Veb Payment Arranged                                                 | Bank Collectn                                   | 🗶 🛃 🗶         |
| 5 of 06/16/2014                                                        | Jun 16, 2014                                 | USD 6,480.00                                 | USD 6,480.00 V                                     | Veb Payment Arranged                                                 | Bank Collectn                                   | 🗶 🛃 🗶         |
| M of 02/06/2014                                                        | Jun 16, 2014                                 | (USD 1,728.00)                               | (USD 1.728.00) V                                   | Veb Payment Arranged                                                 | Bank Collectn                                   | 🗶 🕺 🗶         |
| 8 of 06/16/2014                                                        | Jun 16, 2014                                 | USD 410.40                                   | USD 410.40 V                                       | Veb Payment Arranged                                                 | Bank Collectn                                   | 💥 🔊 🗮         |
| 400/40/0044                                                            | 11                                           | 100 220 20                                   | 1100 220 00 1                                      | V-L D                                                                | D                                               | 🖌 🗗 🕞         |
| 5 of 06/16/2014<br>M of 02/06/2014<br>(8 of 06/16/2014<br>4 02/49/2014 | Jun 16, 2014<br>Jun 16, 2014<br>Jun 16, 2014 | USD 6,480.00<br>(USD 1,728.00)<br>USD 410.40 | USD 6.480.00 V<br>(USD 1.728.00) V<br>USD 410.40 V | Veb Payment Arranged<br>Veb Payment Arranged<br>Veb Payment Arranged | Bank Collectn<br>Bank Collectn<br>Bank Collectn |               |

#### PAID BILLS TAB

The e-Account Paid Bills tab displays all paid bills that have been submitted for processing, or are completely processed. As with the Open Bills tab display, this view can be sorted by clicking on any of the column headers.

You can search for bills directly from this tab using the basic search criteria of status, either in process or processed, and period of payment.

Additional search criteria to help locate a bill using bill description, bill amount, paid amount or payment method can be used by clicking on 'Extended Search'.

You can also download paid bills in CSV/PDF format to review payment details, same as the Open Bills tab.

| Open Bills Paid Bills<br>List of Payments                           | Payments                                     | Balances and Line Items | Dispute Cases | Address Data | Bank Data   | Credit Cards        | Profile | Change Password FAQ Log Of<br>PPG Arch Finishes, Inc. |
|---------------------------------------------------------------------|----------------------------------------------|-------------------------|---------------|--------------|-------------|---------------------|---------|-------------------------------------------------------|
| o display the list of payme<br>Status Perio<br>In Process ▼ Last 12 | ents, select the appropriat<br>d<br>2 Months | e search criteria:      |               |              |             |                     |         | Extend Search                                         |
| Payment Description                                                 |                                              | Used On 🗘               |               |              | Payment Amo | ount Payment M      | lethod  | Action                                                |
| ank Collectn<br>Download CSV                                        |                                              | Mar 3, 2015             |               |              | USD 1.      | 520.40 Bank Collect | n       | ×                                                     |
| Payment<br>• Dis                                                    | <b>ts tab</b><br>play of payr                | nents with the s        | tatus 'proce  | essed', sea  | irch for pa | ayments             | using   | y various search criteri                              |

#### PAYMENTS TAB

The Payments tab within PPG e-Account displays all payments that have submitted for processing, or are completely processed. The Payment display can also be sorted by clicking on any of the column headers.

As with paid bills, you can search for payments directly from this tab using the basic search criteria of status, either in process or processed, and period of payment.

Additional search criteria to help locate a payment using bill description, bill amount, paid amount or payment method can be used by clicking on 'Extended Search'.

You can download paid bills in CSV format to review payment details.

| Open Bills Paid Bills       | Payments Balance                     | s and Line Items Dispute Cases | Address Data Bank Data | Credit Cards Profile | Change Password FAQ    | Log Of  |
|-----------------------------|--------------------------------------|--------------------------------|------------------------|----------------------|------------------------|---------|
| Balances and Line Ite       | ms                                   |                                |                        | PP                   | PG Arch Finishes, Inc. |         |
| see the items for a particu | lar period, click on the correspondi | ng amount.                     |                        |                      |                        |         |
| Fiscal Year : 2015 -        |                                      |                                | Currency: USD          |                      | Sales                  |         |
| Delences                    |                                      |                                |                        |                      | Display Sales 🔻        | Sale    |
| Month                       | Debit                                | Credit                         | Balance                | Accumulated Balance  |                        | UNIC    |
| 1/2015                      | USD 5 779 70                         | USD 79 523 39                  | (USD 73 743 69)        | USD 1 078 922 98     | USD                    | 3,000.5 |
| 2/2015                      | USD 65.505.02                        | USD 1.284.150.97               | (USD 1.218.645.95)     | (USD 139.722.97)     | USD                    | 6,789.0 |
| 3/2015                      | USD 0.00                             | USD 0.00                       | USD 0.00               | (USD 139.722.97)     | 1                      | USD 0.0 |
| 4/2015                      | USD 0.00                             | USD 0.00                       | USD 0.00               | (USD 139,722.97)     | 1 1                    | USD 0.0 |
| 5/2015                      | USD 0.00                             | USD 0.00                       | USD 0.00               | (USD 139,722.97)     | 1 1                    | USD 0.0 |
| 6/2015                      | USD 0.00                             | USD 0.00                       | USD 0.00               | (USD 139,722.97)     | 1 .                    | USD 0.0 |
| 7/2015                      | USD 0.00                             | USD 0.00                       | USD 0.00               | (USD 139,722.97)     | 1 .                    | USD 0.0 |
| 8/2015                      | USD 0.00                             | USD 0.00                       | USD 0.00               | (USD 139,722.97)     | 1 .                    | USD 0.0 |
| 9/2015                      | USD 0.00                             | USD 0.00                       | USD 0.00               | (USD 139,722.97)     | 1                      | USD 0.0 |
| 0/2015                      | USD 0.00                             | USD 0.00                       | <u>USD 0.00</u>        | (USD 139,722.97)     |                        | 050 0.0 |
| 1/2015                      | USD 0.00                             | 050 0.00                       | 050 0.00               | (USD 139,722.97)     |                        | 0 720 5 |
| Total                       | USD 74 294 72                        | USD 4 262 674 26               | (USD 4 202 200 64)     | ( 050 139,722.97)    | 050                    | 9,103.5 |
| Total                       | 03071,284.12                         | 0301,303,074.30                | 1050 1,292,389.04      | ( 050 139,722.97) -  | 1                      |         |
| Print Excel CSV             | /                                    |                                |                        |                      |                        |         |
|                             |                                      |                                |                        |                      |                        |         |

## BALANCES AND LINE ITEMS TAB

The next e-Account tab, Balances and Line Items displays monthly debits, credits, balance and accumulated balance, again sortable by any column.

All Balance and Line item information displayed in this tab can be downloaded in CSV/PDF formats, as well as printed directly from this tab.

The 'Sales' window within the e-Account Balance and Line Items tab displays all the invoices less credit memos for each period, allowing you to quickly view your total purchases for each month.

| Open Bills      | Paid Bills Payments           | Balances and Line Items | Dispute Cases   | Address Data | Bank Data   | Credit Cards | Profile | Change Password        | FAQ Log Off             |
|-----------------|-------------------------------|-------------------------|-----------------|--------------|-------------|--------------|---------|------------------------|-------------------------|
| List of Dispu   | ite Cases                     |                         |                 |              |             |              |         | PPG Arch Finishes, Inc | 2.                      |
| display dispute | e cases, select the appropria | te search criteria:     |                 |              |             |              |         |                        |                         |
| Status          | Period                        |                         |                 |              |             |              |         |                        |                         |
| Dpen 💌          | Last 12 Months 💌              | Find                    |                 |              |             |              |         |                        |                         |
|                 |                               |                         |                 |              |             |              |         |                        |                         |
| ase ID          | Bills                         |                         | Amount Disputed | D-fr         | Cause       | Status       |         |                        | Created On \$           |
| 30000000022     |                               |                         | USD 418.80      | Pric         | Difference  | In Process   |         | Ja                     | nuary 26, 2015 20:55:1  |
| 3000000024      |                               |                         | USD 356.40      | Pric         | Difference  | New          |         | Ja                     | nuary 27, 2015 16:08:2  |
| 30000000026     |                               |                         | USD 180.00      | Prio         | Difference  | New          |         | Ja                     | nuary 30, 2015 13:42:5  |
| 3000000028      |                               |                         | USD 1,000.00    | Pric         | Difference  | New          |         | Fe                     | ebruary 3, 2015 16:43:2 |
| 30000000029     |                               |                         | USD 123.50      | W            | ong Product | In Process   |         | Fe                     | ebruary 4, 2015 16:08:1 |
| 3000000033      |                               |                         | USD 2,730.24    | Pric         | Difference  | New          |         | Fe                     | ebruary 9, 2015 16:15:5 |
| 8000000035      |                               |                         | USD 113.00      | Pric         | Difference  | New          |         | Feb                    | oruary 10, 2015 12:56:1 |
| 8000000036      |                               |                         | USD 130.00      | Pric         | Difference  | New          |         | Feb                    | oruary 10, 2015 13:07:3 |
| 30000000040     |                               |                         | USD 2,000.00    | Pric         | Difference  | New          |         | Feb                    | oruary 20, 2015 16:16:0 |
| 300000000041    |                               |                         | USD 3,304.50    | Pric         | Difference  | New          |         |                        | March 2, 2015 14:17:0   |
| 30000000042     |                               |                         | USD 3,333.00    | Pric         | Difference  | New          |         |                        | March 2, 2015 15:05:0   |
| Disp<br>•       | ute Cases t                   | ab<br>of all Dispute Ca | se with Case I  | ID, Bills, A | mount D     | visputed, (  | Caus    | e, Status of C         | ase                     |

### DISPUTE CASES TAB

The Dispute Cases tab within PPG e-Account displays a list of all Dispute Cases with Case ID number, Bills, Amount Disputed, Cause, Current Case status and Date Created.

This display list may also be sorted by clicking on any of the column headers.

Displayed items on this page can be filtered using the two dropdown menus near the top. Status can be filtered to either 'Open' or 'All' dispute cases, and Period can be filtered to the Last 30 Days, the Last 12 Months (default page view), the Last 5 Years, or Unlimited, showing your entire history of dispute cases.

| Open Bills Paid Bills      | Payments | Balances and Line items | Dispute Cases | Address Data | Bank Data | Credit Cards    | Profile | Change Password      | FAQ | Log Off |
|----------------------------|----------|-------------------------|---------------|--------------|-----------|-----------------|---------|----------------------|-----|---------|
| Address Data               |          |                         |               | _            |           |                 |         | PPG Arch Finishes, I | nc. |         |
| Responsible Contact Persor |          |                         |               |              |           |                 |         |                      |     |         |
| 약 물 🗟                      |          |                         |               |              |           |                 |         |                      |     |         |
| Address                    |          |                         |               |              |           | Contact Data    |         |                      |     |         |
| ompany                     |          |                         |               |              |           | 🖀 US 412-434-40 | 00      |                      |     |         |
| ACE Hardware               |          |                         |               |              |           | wdoug@ppg.c     | om      |                      |     |         |
| 408 CHERRY TREE DR         |          |                         |               |              |           | ali@ppg.com     |         |                      |     |         |
|                            |          |                         |               |              |           |                 |         |                      |     |         |
|                            |          |                         |               |              |           |                 |         |                      |     |         |
|                            |          |                         |               |              |           |                 |         |                      |     |         |
|                            |          |                         |               |              |           |                 |         |                      |     |         |
|                            |          |                         |               |              |           |                 |         |                      |     |         |
|                            |          |                         |               |              |           |                 |         |                      |     |         |
|                            |          |                         |               |              |           |                 |         |                      |     |         |
|                            |          |                         |               |              |           |                 |         |                      |     |         |

### ADDRESS DATA TAB

This tab displays your current contact information, including Company Name, Address, Telephone Number(s), Fax Number and Email Address.

Changes to any of this information can be made by contacting the PPG e-Account Helpdesk, which we will cover shortly.

| G PPG A                                                     | rchitectural Coatings                 |                                 |                        |                                        | e/accou                               | JNT                                                 |
|-------------------------------------------------------------|---------------------------------------|---------------------------------|------------------------|----------------------------------------|---------------------------------------|-----------------------------------------------------|
| Open Bills Paid Bill 3ank Details esponsible Contact Person | is Payments Balances and Line         | Items Dispute Cases             | Address Data Bank Data | Credit Cards Change<br>0000500065 • PP | Passeord FAQ<br>G Arch Finishes, Inc. | Log Off                                             |
| 니 남 (1)<br>ntry Den                                         | PPG PPG Archit                        | ectural Coatings                |                        |                                        |                                       | e/account                                           |
| 8                                                           | Open Bills Paid Bills<br>Credit Cards | Payments Balances and Line Iter | ms Dispute Cases       | Address Data Bank Data                 | Credit Cards                          | Change Password FAQ Log Off PPG Arch Finishes, Inc. |
|                                                             | Responsible Contact Person            | Card Marchan                    | E-mail all social      | Cardentine                             | 2010.001                              |                                                     |
|                                                             | American Express                      | Caro remoer                     | 02/2019                | test                                   | test                                  | vescripton                                          |
|                                                             |                                       |                                 |                        |                                        |                                       |                                                     |
| Danks                                                       |                                       | 4-h-                            |                        |                                        |                                       |                                                     |
| вапкь                                                       | Jata/Credit Cards                     | stabs                           |                        |                                        |                                       |                                                     |

## BANK DATA/CREDIT CARDS TABS

These tabs display your current Bank Account and Credit Card information used to process payments and receive credits.

To add or change banking or credit card information, simply click the 'Edit' button within these tabs.

Reminder: Customer in the US and PR must use US Bank Accounts, customers in Canada must use Canadian Bank Accounts.

| PPG Architectural Coatings              |          |                         |               |              |           | e/accoun     |                                                       |
|-----------------------------------------|----------|-------------------------|---------------|--------------|-----------|--------------|-------------------------------------------------------|
| Open Bills Paid Bills<br>hange Password | Payments | Balances and Line Items | Dispute Cases | Address Data | Bank Data | Credit Cards | Change Password FAQ Log Of<br>PPG Arch Finishes, Inc. |
| Id Password                             | ſ        |                         |               |              |           |              |                                                       |
| ew Password                             | [        |                         |               |              |           |              |                                                       |
| epeat Password                          | [        |                         |               |              |           |              |                                                       |
| æ                                       |          |                         |               |              |           |              |                                                       |
| -· -                                    |          |                         |               |              |           |              |                                                       |

#### CHANGE PASSWORD TAB

The Change Password tab allows you to change your e-Account password at any time, for any reason without contacting the e-Account Helpdesk.

Although you will never be forced to reset your e-Account password due to system expiration, it is a good idea to change your e-Account password frequently to keep your online account secure.

Please keep the e-Account system password requirements that you on the screen in mind when changing your PPG e-Account password.

| Open Bills Paid Bills Payn Change Password                                                                                                    | ments Balances and Line Items                                                                        | Dispute Cases Address                                           | Data Bank Data                        | Outline                     |                                                     |
|----------------------------------------------------------------------------------------------------|----------------------------------------------------------------------------------------------------|-----------------------------------------------------------------|---------------------------------------|-----------------------------|-----------------------------------------------------|
|                                                                                                    |                                                                                                    |                                                                 |                                       | Creat Cards                 | Change Password FAG Log Off PPG Arch Finishes, Inc. |
| Old Parameter                                                                                                    |                                                                                                    |                                                                 |                                       |                             |                                                     |
| New Password                                                                                                    |                                                                                                    |                                                                 |                                       |                             |                                                     |
| Repeat Password                                                                                                    |                                                                                                    |                                                                 |                                       |                             |                                                     |
| Save                                                                                                    |                                                                                                    |                                                                 |                                       |                             |                                                     |
| Paid Bill     Offset Credit     You can also enter information about a part     Change address or payment data     You can change your address or credit card | tal payment. This enables you to give the reasons why yo<br>d and bank details whenever you need to. | u only want to pay part of a bill.                              |                                       |                             |                                                     |
| ⊾ Open                                                                                                    | The amount that is to be paid                                                                        | for a bill. This can differ from the total amount of the bill i | t, for example, your have already mad | e a partial payment for it. |                                                     |
| Partial Payment                                                                                                    | If you decide to pay less than                                                                       | the total bill amount, this is designated a partial payment     |                                       |                             |                                                     |
|                                                                                                    |                                                                                                    |                                                                 |                                       |                             |                                                     |
| Payment Advice Note                                                                                                    | A payment advice note is a w                                                                         | ritten instruction to the party who is to make the payment      |                                       |                             |                                                     |

## FAQ TAB

Clicking on the e-Account FAQ Tab will open a new browser window in which you will see three very helpful additional tabs: FAQ, Are You a New User?, and Glossary

The FAQ Tab in the new window, seen here, houses a wide variety of Frequently Asked Questions, and answers, ranging from 'What internet connection speed is recommended?' to 'How do I cancel a payment?'. This resource will be very helpful when learning the new PPG e-Account system as you will find answers to many questions that may come up here only a few clicks away.

The next tab in the new window is 'Are you a new user?'. Within this tab you will find additional introductory information that will come in handy when setting up and beginning to use the new PPG e-Account system.

And last but not least, the 'Glossary' tab, which displays key e-Account term definitions. This tab will be helpful if you encounter a term within PPG e-Account that is new, or slightly different than one that was used within the old PPG eBilling system.

If a question still remains after utilizing these handy online help tools, additional help is available via our local, dedicated PPG e-Account support representatives...

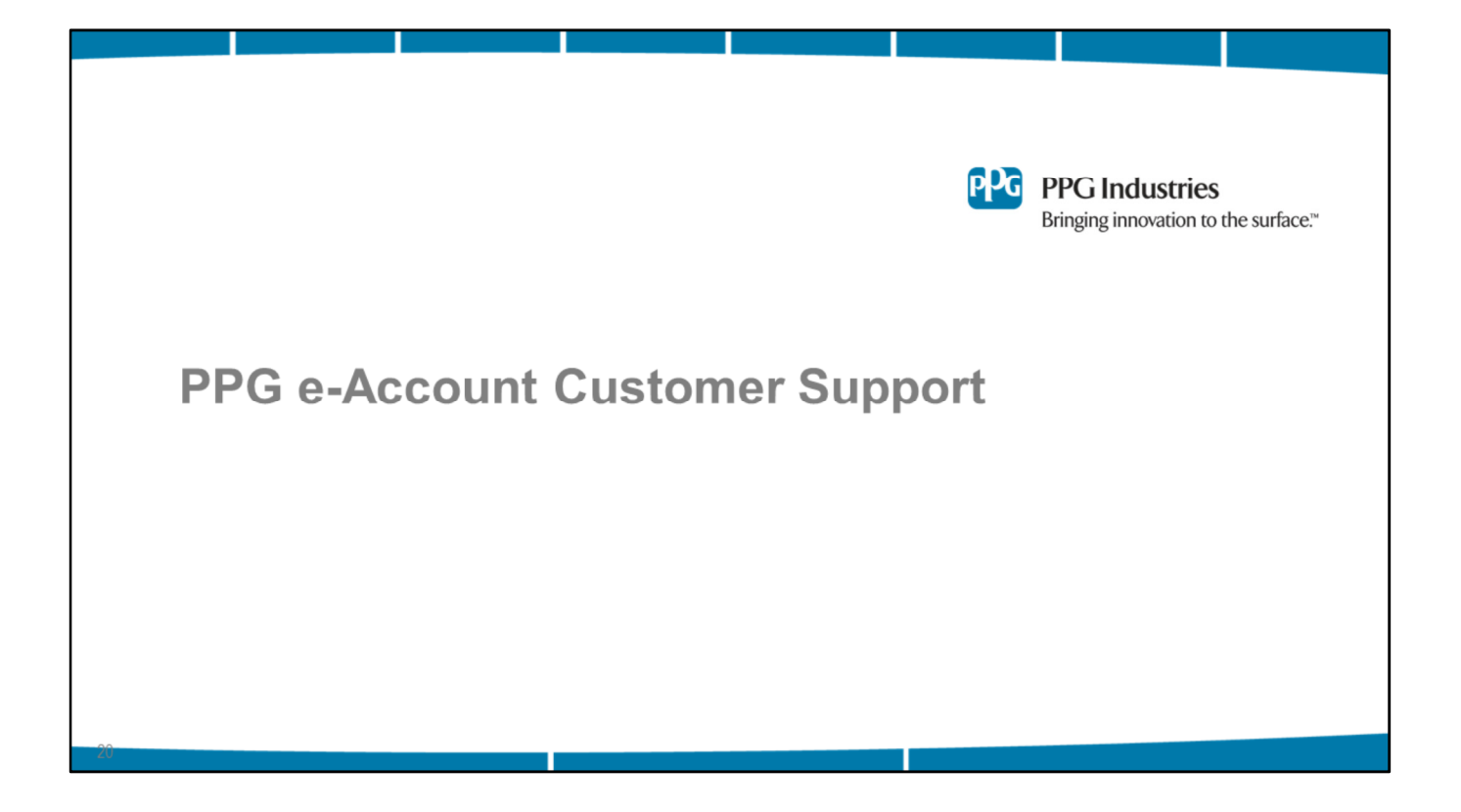

# **Need Help?**

- Email a PPG e-Account Support Representative: <u>eaccountservice@ppg.com</u>
- Contact the PPG e-Account Helpdesk: 1-844-746-8615
  - Hours of Operation: M-F 8:00AM 5:00PM EST
- French/Spanish language support available

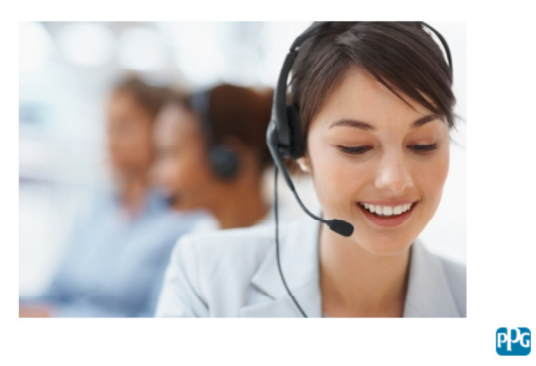

The dedicated PPG e-Account Support team can be reached one of two ways.

First, you can email the Helpdesk at eaccountservice@ppg.com, and an e-Account Support Representative will provide timely, expert support 24 hours a day.

Alternatively, you can reach the e-Account Helpdesk via telephone during normal business hours if preferred, and our dedicated e-Account Support Representatives will provide immediate assistance. Please note that French and Spanish language support is available via email or telephone!

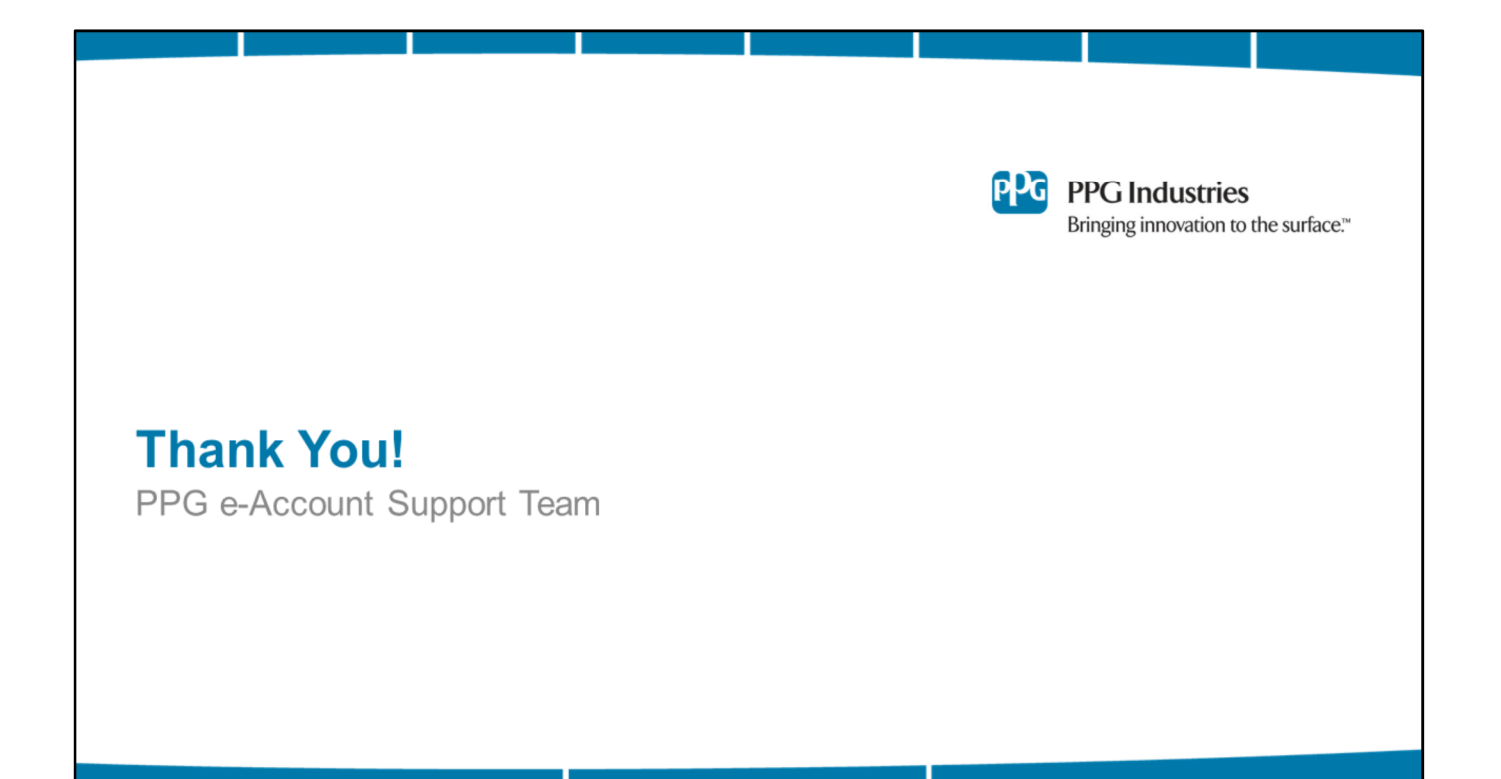